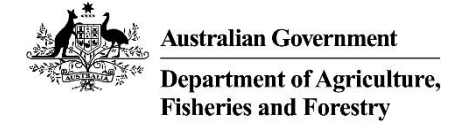

# Levy Recipient Body (LRB) Portal User Guide

## Contents

| Glossary                                                  | 2  |
|-----------------------------------------------------------|----|
| Introduction                                              | 2  |
| How to register for access to the LRB Portal              |    |
| How to log in to the LRB Portal                           |    |
| How to update contact details                             | 4  |
| How to add users to your account                          | 5  |
| How to change the status of a user for your account       | 6  |
| How to change your password                               | 7  |
| How to reset your password                                | 8  |
| How to view anticipated levy disbursements                | 9  |
| How to view or export disbursement reports                |    |
| To download data for a single disbursement                | 9  |
| To download detailed disbursement data by levy code (LMU) | 10 |
| How to look up levy rates                                 | 10 |
| How to view and export Levy Agent Data                    |    |
| How to view and export Levy Payer Data                    | 12 |
| How to change the visible data set                        |    |

### Glossary

| Term                               | Definition                                                                |
|------------------------------------|---------------------------------------------------------------------------|
| Levy Recipient Body (LRB) or       | A body or organisation that receives levy and charge funds.               |
| Research & Development Corporation |                                                                           |
|                                    |                                                                           |
| Levy Agent                         | A levy agent is the person who is liable to lodge levy returns and        |
|                                    | payments to the department.                                               |
| Disbursement                       | A payment of levy, charge, penalty, pass through and                      |
|                                    | commonwealth matching funds to an LRB.                                    |
| Cost Commodity                     | A commodity on which levy and charges are collected.                      |
| Levy Payer                         | A primary producer or other (may be an individual or an                   |
|                                    | organisation) who pays levies and charges either directly or through      |
|                                    | an agent.                                                                 |
| Return or return type              | A return is used by a levy collecting agent to assess their liability for |
|                                    | a period, a return type describes a return for a particular industry.     |

#### Introduction

The Levy Recipient Body (LRB) Portal allows the user to access disbursement information, levy payer data, levy agent data, review levy rates, manage users and view anticipated levy disbursements.

Access the Login page for the portal at <u>leviesonline.agriculture.gov.au/LRBPortal</u>

| Australian Government<br>Department of Agriculture, Fisheries and Forestry                                                                                                    | Levy Recipient Body Portal         |              |
|----------------------------------------------------------------------------------------------------|------------------------------------|--------------|
| Department of Agriculture, Fisheries and Forestry<br>Levy Recipient Body Portal                                                                                                    | Login<br>Email Address             |              |
| From within the Levy Recipient Body Portal you can:<br>• Manage your account details<br>• Access Disbursement Reports<br>• Extract Levy Payer Data (where available)<br>• Extract Levy Agent Data<br>• View Levy Rate History | Password Lforgot my.password Login | •            |
| © Commonwealth of Australia 2023 Privacy Policy   Levies Privacy Notice   Disclaimer   Com                                                                                                    | tact Us Tuesday 21/0               | 2/2023 11:08 |

## How to register for access to the LRB Portal

Contact the department to create the initial portal user. Levies Free call 1800 020 619 or <u>levies.management@aff.gov.au</u>

## How to log in to the LRB Portal

| Step 1 – Navigate to the <u>Levy Recipient Body Portal login page</u> .                                                                                                    |                                                                                                    |  |  |  |
|----------------------------------------------------------------------------------------------------|----------------------------------------------------------------------------------------------------|--|--|--|
| Step 2 – Enter your registered email<br>address and password.<br>Select 'Login'.                                                                                                    | Email Address<br>levyuser@corporation.com.au<br>Password<br>Example1<br>I forgot my password                                                                                                    |  |  |  |
| Step 3 – Enter the 6-digit code sent to<br>your registered email and mobile<br>phone.<br>Select 'Submit'.<br><i>NB: If you close the security code entry</i><br><i>page the security code becomes</i><br><i>invalid.</i><br><i>Security codes may be delayed during</i><br><i>peak periods or when sent to remote</i><br><i>locations.</i> | Check Security Code         We sent a code to your mobile (ending in last 3 digits ******555) as well as your registered email address (i.e. lev***@agr***).         Enter the code we sent you         123456         Submit         Cancel |  |  |  |

## How to update contact details

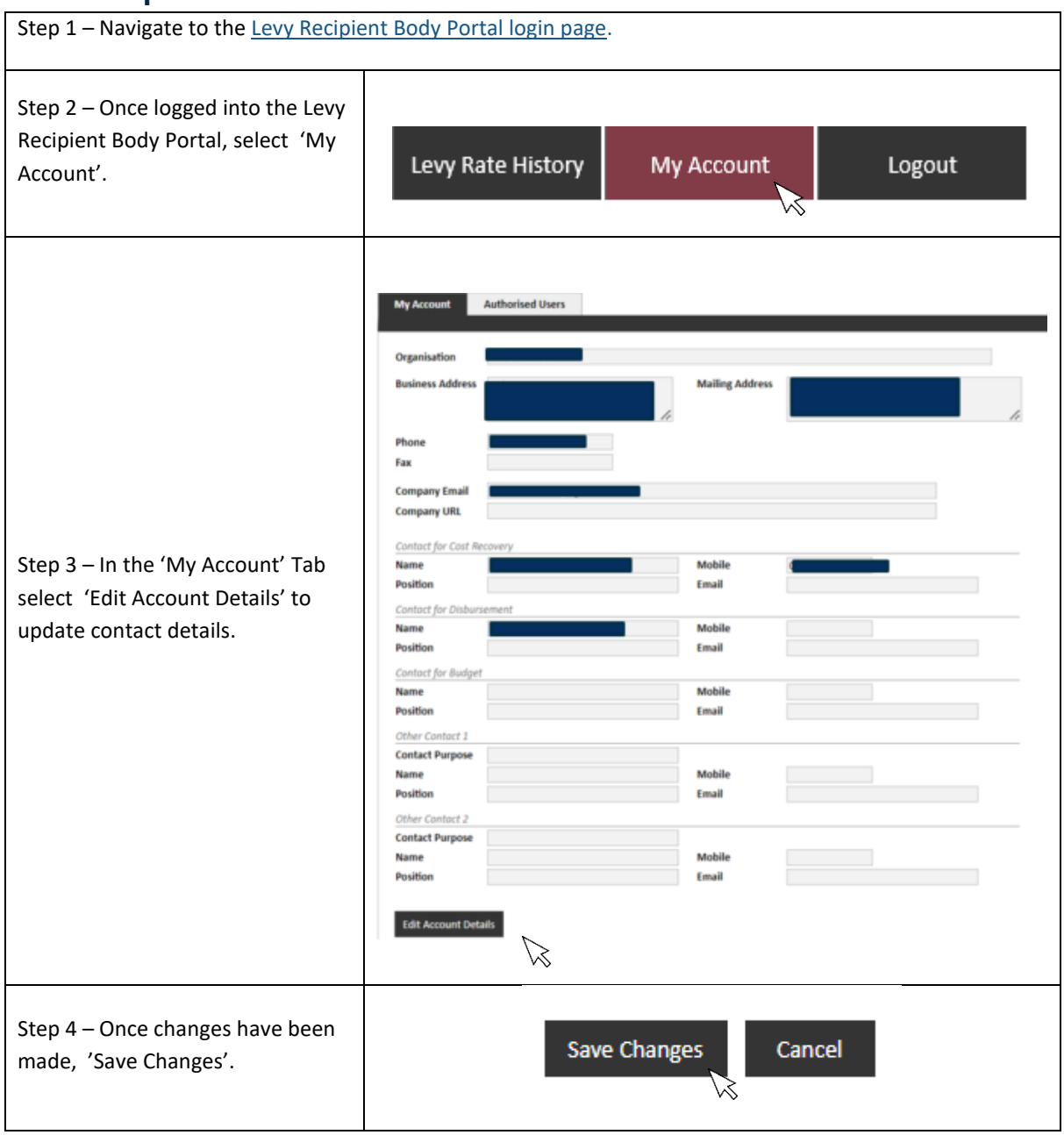

# How to add users to your account

| Step 1 – Once logged into the Levy<br>Recipient Body Portal, select 'My<br>Account' Tab.                                                                                                    | Levy Rate History My Account Logout                                                                                                    |
|----------------------------------------------------------------------------------------------------|----------------------------------------------------------------------------------------------------|
| Step 2 – Select the 'Authorised<br>Users' Tab to view list of users on<br>the account.<br>NB: Only users with access to<br>create or maintain user accounts<br>will see this Tab.                                                                                                    | My Account Authorised Users                                                                                                    |
| Step 3 – Select 'New User' to add<br>a new user on the account.                                                                                                    | New User                                                                                                    |
| Step 4 – Enter details for new user.<br>NB: Each user must be unique and<br>will need an email address which<br>matches the domain of your<br>organisation, for example an email<br>address ending in<br>@agriculture.gov.au<br>A unique 6-digit security code will<br>be sent to the email address and<br>mobile phone (if provided) each<br>time a user logs on. | Create User         Email         First Name         Poition         Poition         Mobile         Status         Active         My Account         Allow user to create/maintain user accounts         Disbursement Data         Allow user to query and run report on disbursement information         Levy Payer Data         Allow user to query and run report on levy payer information         Levy Agent Data         Allow user to query and run report on levy rate information         Levy Rate History         Allow user to query and run report on levy rate information         Cancel |
| Step 5 – Select account<br>preferences to specify the access<br>rights of the new user.                                                                                                    | My Account       Allow user to create/maintain user accounts         Disbursement Data       Allow user to query and run report on disbursement information         Levy Payer Data       Allow user to query and run report on levy payer information         Levy Agent Data       Allow user to query and run report on levy agent information         Levy Rate History       Allow user to query and run report on levy rate information                                                                                                    |
| Step 6 – Select 'Create User'.                                                                                                    | Create User                                                                                                    |

### How to change the status of a user for your account

There must always be a primary user for your account to create or maintain user accounts. If the person listed as a primary user is leaving your organisation, ask them to login and reassign the primary status to another user using the instructions below.

If the primary user has already left you can <u>contact us</u> to update your account for you.

| Step 1 – Login as the current<br>primary user, select the 'My<br>Account' Tab.                                                                                                    | My Account                                                                          |  |  |  |
|----------------------------------------------------------------------------------------------------|-------------------------------------------------------------------------------------|--|--|--|
| Step 2 – Select the 'Authorised<br>Users' Tab.                                                                                                    | Authorised Users                                                                    |  |  |  |
| Step 3 – Select the name of the<br>user you want to designate as the<br>primary user or change status.                                                                                                    | NameEmailPositionStatusUser 1user1@test.comAdminPrimaryVer 2user2@test.comCFOActive |  |  |  |
| Step 4 – Select 'Edit'.                                                                                                    | Edit                                                                                |  |  |  |
| Step 5 – From the 'Status'<br>dropdown menus, select Primary<br>or Inactive.<br>NB. There can only be one Primary<br>user at any point in time. If you<br>select Primary, once you click [Save<br>Changes] the primary status will<br>automatically be removed from the<br>user it is currently assigned to. To<br>reactivate a user account from<br>'Inactive' status select 'Active'. | Mobile<br>Print cy<br>Status<br>Active<br>Inactive                                  |  |  |  |
| Step 6 – Select 'Save Changes'.                                                                                                    | Save Changes                                                                        |  |  |  |
| Step 7 – Select 'Close'.                                                                                                    | Close                                                                               |  |  |  |

# How to change your password

| Step 1 – Once logged into the Levy<br>Recipient Body Portal, select the<br>'My Account' Tab.                                                                                                    | My Account                                                              |
|----------------------------------------------------------------------------------------------------|-------------------------------------------------------------------------|
| Step 2 – Select the 'Authorised<br>Users' Tab.<br>Select your name.<br>NB: Skip this step if you are not the<br>primary user. Only users with<br>access to create or maintain user<br>accounts will see this Tab.                                                              | My Account Authorised Users                                             |
| Step 3 – Select 'Change My<br>Password'.                                                                                                    | Close Edit Change My Password                                           |
| Step 4 – Enter your current<br>password, a new password then re-<br>enter your new password. Click<br>'Reset Password'.<br><i>NB: Your password must be</i><br><i>between 8 and 16 characters and</i><br><i>may not be the same as any of your</i><br><i>last 8 passwords.</i> | Current Password   New Password  Verify Password  Reset Password Cancel |
| Step 5 – Select 'Continue'.                                                                                                    | Success!<br>Your password has been reset.                               |

## How to reset your password

| Step 1 – Navigate to the <u>Levy Recipie</u>                                                                                                    | nt Body Portal login page.                                                                                                    |
|----------------------------------------------------------------------------------------------------|----------------------------------------------------------------------------------------------------|
| Step 2 – Select 'I forgot my<br>password'.                                                                                                    | Email Address Password I forgot my password                                                                                                    |
| Step 3 – Enter your registered<br>email address and 'Submit'.                                                                                                    | Enter your email address below. A security code will be<br>sent to your registered email and/or mobile enabling a<br>password reset.<br>Ievyuser@corporation.com.au<br>Submit Cancel                  |
| Step 4 – Enter the 6 digit code sent<br>to your registered email and<br>mobile phone.<br>Select 'Submit'.<br>Note: <i>If you close the security code</i><br><i>entry page the security code</i><br><i>becomes invalid.</i><br><i>Security codes may be delayed</i><br><i>during peak periods or when sent</i><br><i>to remote locations.</i> | Check Security Code<br>We sent a code to your mobile (ending in last 3<br>digits ******555) as well as your registered email<br>address (i.e. lev***@agr***).<br>Enter the code we sent you<br>123456 |
| Step 5 – Enter your new password,                                                                                                    |                                                                                                    |
| re-enter your new password.<br>NB: Your password must be                                                                                                    | New Password 💿                                                                                                    |
| between 8 and 16 characters and<br>may not be the same as any of your<br>last 8 passwords.                                                                                                    | Verify Password                                                                                                    |
| Select 'Reset Password'.                                                                                                    | Reset Password Cancel                                                                                                    |
| Step 6 – Select'Continue To Login'.                                                                                                    | Continue To Login                                                                                                    |

#### How to view anticipated levy disbursements

Log into the Levy Recipient Body Portal and select the 'Disbursements' Tab.

The disbursement Tab is split into two sections: Disbursement Data and Disbursement History. Anticipated levy disbursements will be under the Disbursement Data heading. Note, the 'Collected To' date will pause at the end of each month until the upcoming disbursement is processed. If there is no data then there is no levy expected to be payable to today's date.

| Disbursement Data      |              |          |            |              | Recipient AGENT        | NUMBER 107          | ~                 |
|------------------------|--------------|----------|------------|--------------|------------------------|---------------------|-------------------|
| Estimated Disbursement |              |          |            |              | Warning: The estimated | d disbursement is a | in estimate only. |
| Collected To           | Levy         | Penalty  | Comm Match | Pass-Through | Total                  | GST                 |                   |
| 01/07/2018             | \$435,600.70 | \$0.00 😻 | \$0.00     | \$0.00       | \$435,600.70           | \$0.00              |                   |

#### How to view or export disbursement reports

| Step 1 – Once logged into the Levy<br>Recipient Body Portal, select the<br>'Disbursements' Tab.      | Home                |                 | Disbursements | Levy Payer Data |
|----------------------------------------------------------------------------------------------------|---------------------|-----------------|---------------|-----------------|
|                                                                                                    | Disbursement        | History         |               |                 |
| Step 2 – Locate the row of the                                                                       | 1 2 3 4 5 >> Last ( | Returns 1 to 20 | 0 of 198)     |                 |
| disbursement you are interested                                                                      | Collected To        | Disb Date       | Levy          | Penalty         |
| in.                                                                                                  | 25/06/2018          | 28/06/2018      | \$335,180.98  | \$0.00 😻        |
|                                                                                                    | 17/06/2018          | 26/06/2018      | \$270,155.69  | \$3,082.04 😻    |
|                                                                                                    | 31/05/2018          | 06/06/2018      | \$766,312.21  | \$11,340.98 😻   |
| Step 3 – Select the document icon<br>to download the Recipient Created<br>Tax Invoice.               | <b>R B 7</b>        |                 |               |                 |
| Step 4 – Select the Excel icon to<br>download the Disbursement<br>Statement as an excel spreadsheet. |                     |                 |               |                 |
| Step 5 – Select the PDF Icon to<br>Download the Disbursement<br>Statement as a PDF.                  | 6 🖻 🏞               | Ś               |               |                 |

#### To download data for a single disbursement

#### OFFICIAL

# To download detailed disbursement data by levy code (LMU)

| Step 1 – Once logged into the Levy<br>Recipient Body Portal, select the<br>'Disbursements' Tab.                                                                                                    | Home                 | Disbursements<br>ᠺ | Levy Payer Data |
|----------------------------------------------------------------------------------------------------|----------------------|--------------------|-----------------|
| Step 2 – In the Disbursement Data<br>Download section, enter the<br>disbursement date range.<br>NB: To get data from a single<br>disbursement, enter the<br>'Disbursement Date' in both fields.<br>NB: If you wish to download all<br>history for the past 10 years, leave<br>the dates blank. | Disbursement Date >= | 04/07/2018         | <= 04/07/2018 🛒 |
| Step 3 – Select 'Download Data' to<br>download into an excel file .                                                                                                    |                      | Download Data      |                 |

# How to look up levy rates

| Step 1 – Once logged into the Levy        |                   |                    |              |
|-------------------------------------------|-------------------|--------------------|--------------|
| Recipient Body Portal, select 'Levy       |                   |                    |              |
| Rate History'.                            | Levy Payer Data   | Levy Rate History  | y My Account |
| NB: To look at past rates, untick the     |                   |                    |              |
| box 'Show Current Rates Only'.            |                   |                    |              |
| Step 2 – Select 'Return Type' if you      |                   |                    |              |
| want to see all the rates associated      |                   |                    |              |
| with a particular return <b>or</b> select | Return Type All   |                    | ×            |
| 'Cost Commodity' to see the rate          | Cost Commodity    |                    |              |
| for a particular commodity.               | Cost commounty An |                    |              |
| Step 3 – Select 'Search'.                 |                   | Search (           | Cancel       |
| Step 4 – Select 'Download Rate            |                   |                    |              |
| History' to download or print the         |                   | Download Rate Hist | ory          |
| information.                              | •                 |                    | - VS         |

# How to view and export Levy Agent Data

| Step 1 – Once logged into the Levy<br>Recipient Body Portal, select the<br>'Levy Agent Data' tab.                                                                                                    | Home Disbursements Levy Payer Data Levy Agent Data Levy Rate History                                                                                                    |
|----------------------------------------------------------------------------------------------------|----------------------------------------------------------------------------------------------------|
| Step 2 – Enter search criteria if<br>required.<br>NB: You MUST enter a 'Return<br>Period', 'Return Received', or 'Last<br>Updated' date range which DOES<br>NOT exceed 3 years.<br>If you know the 'OL Return ID' you<br>must add a 'Levy Agent Data' date<br>range to search against.           | Levy Agent Data   Return Period >=   Return Received >=   Image: Second second secon |
| Step 3 – Select 'Search'.                                                                                                    | Search Cancel                                                                                                    |
| Step 4 – Select'Download Levy<br>Agent Data'.                                                                                                    | Download Levy Agent Data                                                                                                    |
| Step 5 – Select 'Download Fields' to<br>display in your 'Levy Agent Data'<br>download.<br><i>NB: Important to note that<br/>information about the return levy<br/>unit and levy disbursed will only be<br/>available for selection if the RDC<br/>has established a levy payer<br/>register.</i> | <ul> <li>Download Fields</li> <li>ABN <ul> <li>ACN</li> <li>Business Name</li> <li>Address Line</li> <li>Suburb</li> <li>State</li> <li>Postcode</li> <li>Phone</li> <li>Email</li> </ul> </li> <li>ABN <ul> <li>Return Period</li> <li>Return Type</li> <li>Return Type</li> <li>Cost Commodity</li> <li>Include Deleted Returns</li> </ul> </li> </ul>                                                                                                    |
| Step 6 – Select download format,<br>select 'OK'.                                                                                                    | Ownload Format         • Excel       • CSV       • XML         • K       • Cancel                                                                                                    |
| Step 7 – Select 'Open' when the download appears on your screen.                                                                                                    | Open                                                                                                    |

# How to view and export Levy Payer Data

| Step 1 – Once logged into the Levy<br>Recipient Body Portal, select the<br>'Levy Payer Data' tab.                                                                                                    | Disbursements Levy Payer Data Levy Rate History                                                                                                    |
|----------------------------------------------------------------------------------------------------|----------------------------------------------------------------------------------------------------|
| Step 2 – Enter search criteria if<br>required.<br>NB: You MUST enter a 'Return<br>Period', 'Return Received', or 'Last<br>Updated' date range which DOES<br>NOT exceed 3 years.<br>If you know the 'OL Return ID' you<br>must add a 'Levy Payer Data' date<br>range to search against.    | Levy Payer Data   Return Period >=   Return Received >=   Return Received >=   Return Type   All   Cost Commodity   All   OL Return ID                                                                                                    |
| Step 3 – Select 'Search'.<br>Step 4 – Select 'Download Levy                                                                                                    | Search Cancel Download Levy Payer Data                                                                                                    |
| Step 5 – Select 'Download Fields' to<br>display in your 'Levy Payer Data'<br>download.<br>NB: Important to note that the<br>information about the return, levy<br>unit and levy disbursed will only be<br>available for selection if the RDC<br>has established a levy payer<br>register. | <ul> <li>ABN</li> <li>ABN</li> <li>ACN</li> <li>Business Name</li> <li>Address Line</li> <li>Address Line</li> <li>Address Line</li> <li>State</li> <li>State</li> <li>Postcode</li> <li>Unit Type</li> <li>Cost Commodity</li> <li>Unit Type</li> <li>Levy Disbursed</li> <li>Levy Disbursed</li> <li>Levy Disbursed</li> <li>Mathematical State</li> <li>Mathematical State&lt;</li></ul> |
| Step 6 – Select download format,<br>select 'OK'.                                                                                                    | Download Format<br>• Excel • CSV • XML<br>K Cancel                                                                                                    |

| Step 7 – Select 'Open' when the  | Open |
|----------------------------------|------|
| download appears on your screen. |      |

## How to change the visible data set

If you have access to view multiple recipients through your account, you will have to view them separately.

Once you are looking at either the 'Disbursements' Tab or the 'Levy Payer Data' Tab, you can select the Recipient from the dropdown menu in the top right of the screen

Recipient AGENT NUMBER 108